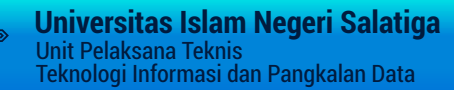

# PANDUAN PENGGUNAAN REGISTRASI WISUDA

Sistem Registrasi Wisuda

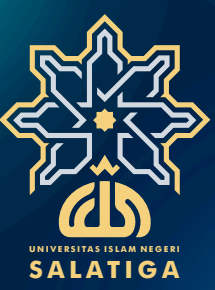

00000000

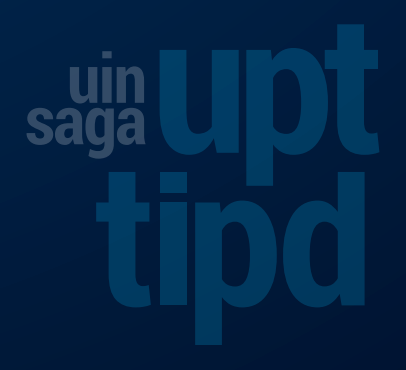

# SISTEM REGISTRASI WISUDA ONLINE UIN SALATIGA

Sistem Registrasi Wisuda UIN Salatiga digunakan sebagai sistem untuk pendaftaran calon peserta wisuda yang dilakukan secara online berbasis web. Tujuan dari pengembangan dari sistem ini, adalah diharapkan tidak terjadi penumpukan antrian calon pendaftar, meningkatkan kemudahan proses pendaftaran, serta data peserta wisuda dapat dikelola dengan lebih baik.

Sistem Registrasi Wisuda UIN Salatiga dapat diakases di alamat http://wisuda.UINsalatiga.ac.id

# A. HALAMAN USER PENDAFTAR (MAHASISWA)

# 1. Halaman Depan

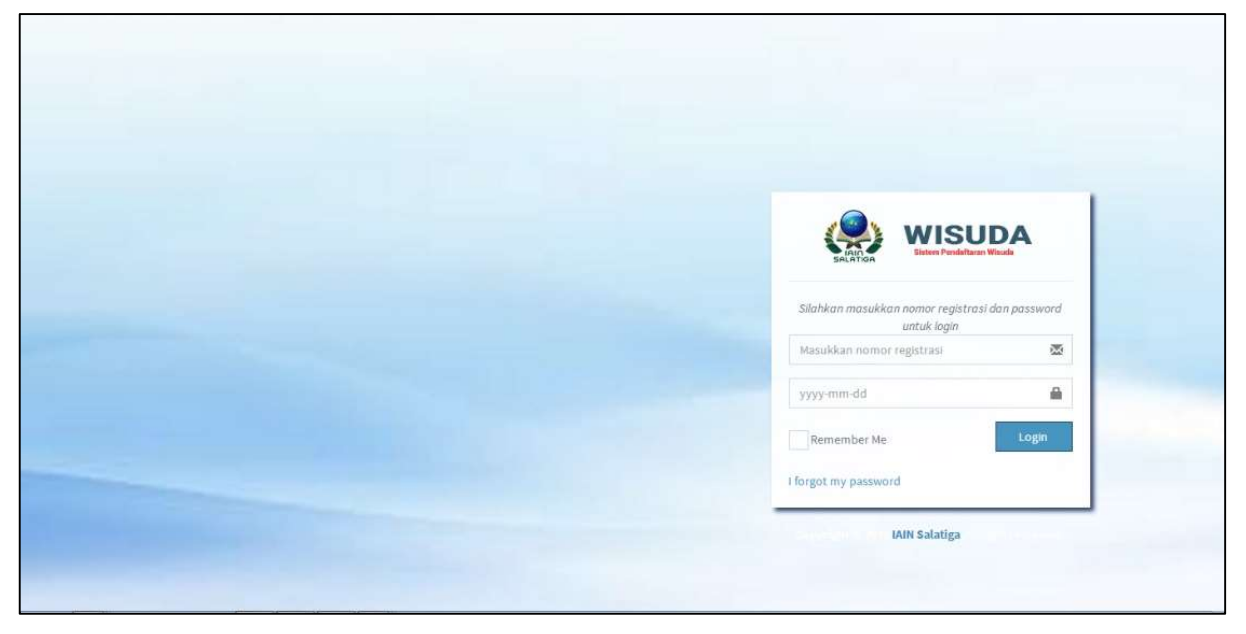

Gambar 1. Tampilan halaman login user pendaftar

# 2. Halaman Beranda User Pendaftar/Mahasiswa

Calon pendaftar/mahasiswa harus melakukan login dahulu untuk dapat mendaftar wisuda dengan memasukkan username dan password sesuai dengan user dan password anjungan sistem informasi akademik (SIAKAD) masing-masing. Sistem pendaftaran wisuda dilengkapi dengan persyaratan untuk dapat mendaftar wisuda, yaitu dengan syarat jumlah SKS yang harus sudah memenuhi ketentuan.

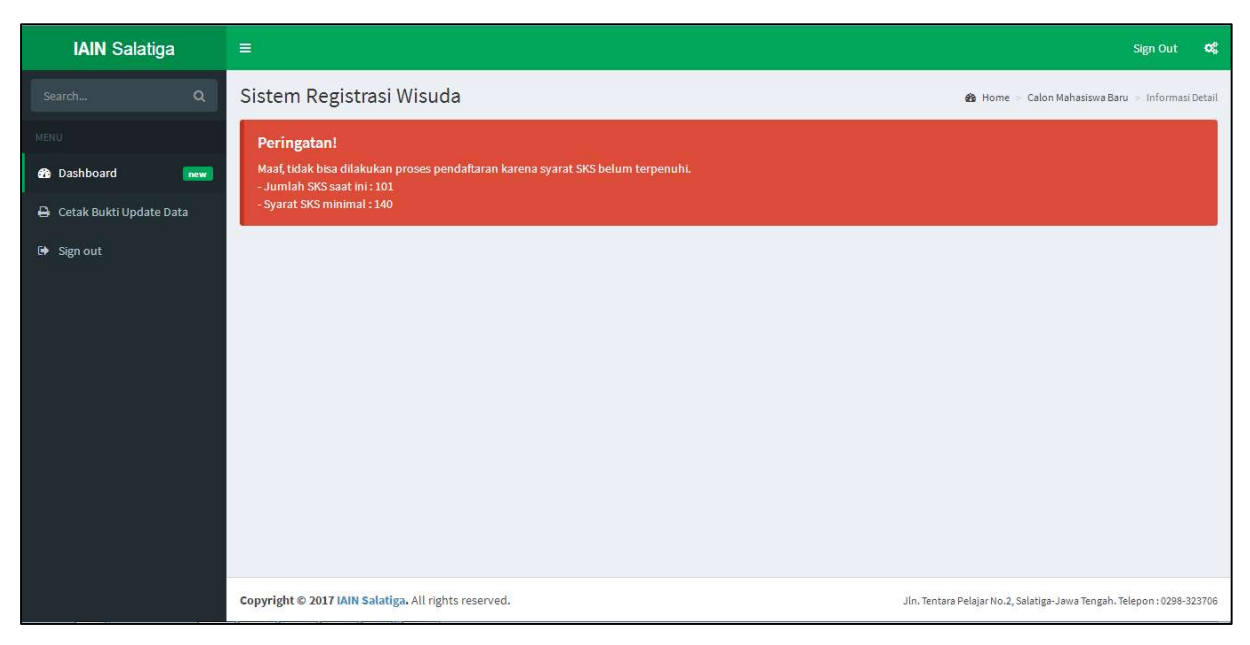

Gambar 2. Tampilan peringatan apabila syarat tidak terpenuhi

Apabila mahasiswa yang akan mendaftar wisuda telah memenuhi persyaratan dan memasukkan user password login dengan benar, maka sistem akan memunculkan halaman beranda dari pengguna pendaftar. Pada halaman ini akan ditampilkan halaman bagi pendaftar untuk mengisi data pendaftaran wisuda, dan halaman untuk upload dokumen pendukung sebagai syarat mendaftar.

| IAIN Salatiga                                     | =                                                                                                    |                                                                     | Sign Out                                                                   | *   |
|---------------------------------------------------|----------------------------------------------------------------------------------------------------|---------------------------------------------------------------------|----------------------------------------------------------------------------|-----|
| Search Q                                          | Sistem Registrasi Wisuda                                                                                                   |                                                                     | 🍪 Home 👒 Calon Mahasiswa Baru 🚿 Informasi Det                              | ail |
|                                                   | Penting!                                                                                                    |                                                                     |                                                                            |     |
| 🚯 Dashboard 🛛 💼 🔤 👘 💼 🗰 👘 👘 👘 👘 👘 👘 👘 👘 👘 👘 👘 👘 👘 | 1. Bila ada perbedaan dalam penulisan nama dan tempat/tang<br>2. Nomor HP dan email diisi dengan valid untuk kepentingan d | gal lahir, hubungi bagian akademik fakultas/pu<br>ata tracer studi. |                                                                            |     |
| 🔒 Cetak Bukti Update Data                         |                                                                                                    |                                                                     |                                                                            |     |
| 🕒 Sign out                                        |                                                                                                    | К                                                                   | elengkapan Data Wisuda 🛛 – 🗴                                               |     |
|                                                   |                                                                                                    |                                                                     | 📄 Ijazah Terakhir 🛛 🗰                                                      | (   |
|                                                   | TAUFIOURRAHMAN                                                                                                    |                                                                     | Browse No file selected. Upload                                            |     |
|                                                   | 111-12-002 - S1 Pendidikan Agama                                                                                           | Islam                                                               | ipload scan ijazah terakhir asli atau legalizir, ukuran file maksimal 1mb. |     |
|                                                   | Fakultas                                                                                                    | Tarbiyah dan Ilmu Keguruan                                          | Scan Pengesahan Skripsi 🛛 🗤                                                |     |
|                                                   | Tempat dan Tanggal Lahir                                                                                                   | BOYOLALI, 19 November 1992                                          | Browse No file selected. Upload                                            |     |
|                                                   | No HP                                                                                                    |                                                                     | Upload scan lembar pengesahan skripsi, ukuran file maksimal 1mb.           |     |
|                                                   | Email                                                                                                    |                                                                     | Pas Foto Berwarna 4x6                                                      |     |
|                                                   | Alamat Domisili Saat Ini                                                                                                   |                                                                     | Browse No file selected.<br>Background foto warna merah, tanpa kacamata.   |     |
|                                                   | Nama Ayah                                                                                                    |                                                                     | Putra, berjas hitam tanpa peci. Putri berjas hitam dan jilbab putih.       |     |
|                                                   |                                                                                                    |                                                                     |                                                                            | -   |

Gambar 3. Tampilan halaman beranda user pendaftar

Untuk melakukan proses pendaftaran setelah semua data diisi dan kelengkapan diupload, dilakukan dengan menekan tombol daftar.

| IAIN Salatiga | =                                                                                                    | Sign Out <b>O</b> Ç                                                                                                    |
|---------------|----------------------------------------------------------------------------------------------------|----------------------------------------------------------------------------------------------------|
| SearchQ       | Judul Skripsi<br>Nilai-Nilai pendidikan akhlak dalam surat yusuf ayat 20-29 pada tafsir al-Misbah<br>Karya M. Quraish shihab<br>i cetata | Proses Pendaftaran Wisuda<br>Untuk melanjutkan ke proses pendaftaran<br>wisuda, silahkan tekan tombol 'Daftar'.<br>– Dengan menekan tombol 'Daftar' berikut, anda menyatakan<br>bahwa semua data di atas adalah benar. |
|               | Informasi Transkrip Mutakhir dan Wisuda<br>Jumlah SKS 150<br>IPK 3.22<br>Tanggal Yudisium 03 Oktober 2016                                | Daftar                                                                                                    |
|               | Nomor Ijazah<br>Periode Wisuda<br>Tanggal Wisuda 00 0000                                                                                 |                                                                                                    |
|               | Copyright © 2017 IAIN Salatiga. All rights reserved.                                                                                     | Jin. Tentara Pelajar No.2, Salatiga-Jawa Tengah. Telepon : 0298-323706                                                                                                    |

Gambar 4. Tampilan halaman pendaftaran

3. Halaman Cetak Bukti Pendaftaran

| <b>(</b>                | KEMENTERIAJ<br>INSTITUT AGAM<br>Tentara Pelajar No. 02 Tel<br>Website: http://www.ain | N AGAMA REPUBLIK INDONESIA<br>A ISLAM NEGERI (IAIN) SALATIGA<br>(1009) 33206 Exercited (2009) 32305 Sudaga 60721<br>sidatiga ac. id - mail: administrative) acadatiga ac. id |  |
|-------------------------|---------------------------------------------------------------------------------------|----------------------------------------------------------------------------------------------------|--|
| User profile picture    | NIM<br>Nama<br>Jurusan<br>Fakultas<br>IPK<br>Judul Skripsi                            | : 111-12-002<br>T-LATIQCERLIMANN<br>:S1<br>T-Tayah dan linu Keguruan<br>:S1<br>:S1<br>:S1<br>:S1<br>:S1<br>:S1<br>:S1<br>:S1                                                 |  |
| Perpustakaan            |                                                                                       | Belum diverifikasi                                                                                                    |  |
| Keuangan                |                                                                                       | Behum diverifikasi                                                                                                    |  |
| Fakultas                |                                                                                       | Belum diverifikasi                                                                                                    |  |
| Pusat                   |                                                                                       | Belum diverifikasi                                                                                                    |  |
|                         |                                                                                       |                                                                                                    |  |
|                         |                                                                                       |                                                                                                    |  |
| Copyright © 2017 IAIN : | Salatiga. All rights reserv                                                           | red.                                                                                                    |  |

Gambar 5. Tampilan halaman cetak bukti pendaftaran

### **B. HALAMAN ADMIN**

#### 1. Halaman Depan

Alamat URL untuk admin : http://wisuda.UINsalatiga.ac.id/index.php/admin\_log

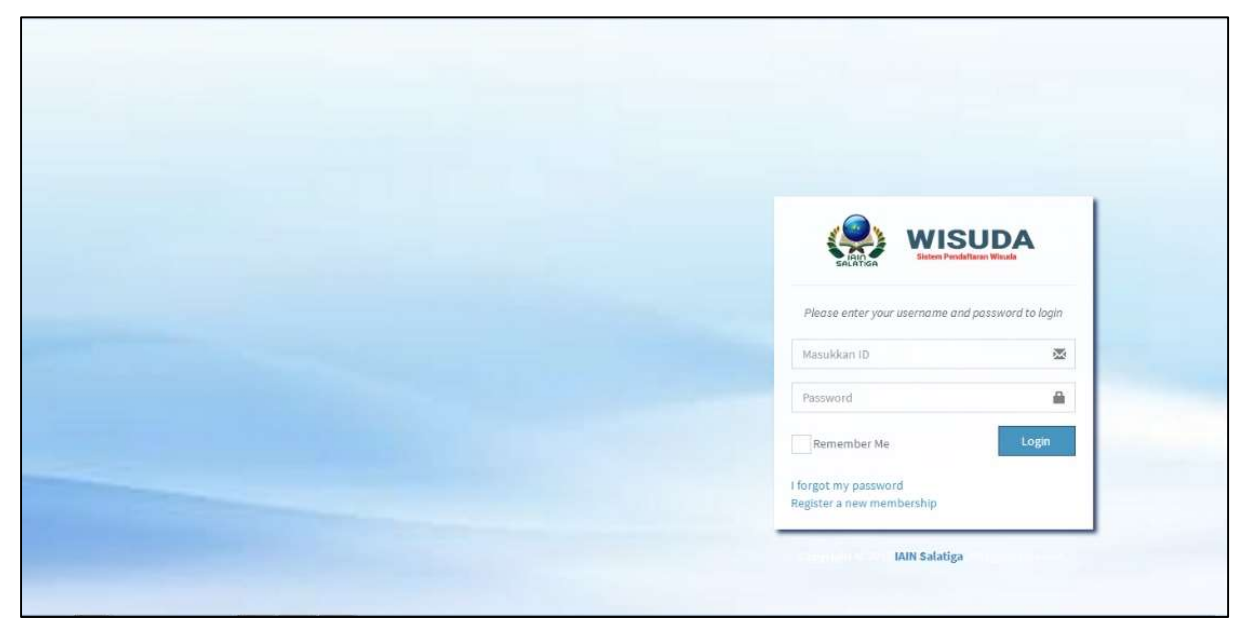

Gambar 6. Tampilan halaman login admin

#### 2. Halaman Beranda User Admin

Halaman ini berisi daftar periode wisuda yang terdiri dari periode, tahun, tanggal dilakukan wisuda, tanggal dibukanya pendaftaran wisuda, tanggal penutupan pendaftaran dan status dari pendaftaran periode wisuda tersebut. Untuk melihat daftar peserta wisuda yang terdaftar pada setiap periode, dilakukan dengan cara menekan klik tahun atau setiap periode yang dimaksud.

| IAIN Salatiga         | =         |                                                                             |                  |         |                 |                      |                   |                                |          | Sign Out 🛛 😋                           |  |  |
|-----------------------|-----------|-----------------------------------------------------------------------------|------------------|---------|-----------------|----------------------|-------------------|--------------------------------|----------|----------------------------------------|--|--|
| admin<br>Online       | Sistem    | istem Registrasi Wisuda Administrator & Home > Admin > Daftar Periode Wouda |                  |         |                 |                      |                   |                                |          |                                        |  |  |
| Search Q              | Data Pe   | ata Periode Wisuda + Tambah Data                                            |                  |         |                 |                      |                   |                                |          |                                        |  |  |
| MENU                  | Show 1    | 10 🔹 entries Search:                                                        |                  |         |                 |                      |                   |                                |          |                                        |  |  |
| 🛃 Perubahan Data      | No        | Periode                                                                     | 1 Tahun          | 11      | Tanggal Wisuda  | Buka Pendaftaran 🛛 👫 | Tutup Pendaftaran | Status                         | 11       | 11                                     |  |  |
| 📰 Data Periode Wisuda | 1         | Dua                                                                         | 2017             |         | 31 Agustus 2017 | 30 Juli 2017         | 10 Agustus 2017   | Proses Pendaftaran             |          | ∎ <b>I</b> ZIZI <b>Q</b>               |  |  |
| l 🛔 Profil            | 2         | Satu                                                                        | 2017             | J       | 09 Agustus 2017 | 01 Juli 2017         | 02 Agustus 2017   | Pendaftaran ditutup            |          | 10000000000000000000000000000000000000 |  |  |
|                       | Showing:  | 1 to 2 of 2 ent                                                             | ries             |         |                 |                      |                   |                                | Pre      | evious 1 Next                          |  |  |
|                       |           |                                                                             |                  |         |                 |                      |                   |                                |          |                                        |  |  |
|                       |           |                                                                             |                  |         |                 |                      |                   |                                |          |                                        |  |  |
|                       |           |                                                                             |                  |         |                 |                      |                   |                                |          |                                        |  |  |
|                       |           |                                                                             |                  |         |                 |                      |                   |                                |          |                                        |  |  |
|                       |           |                                                                             |                  |         |                 |                      |                   |                                |          |                                        |  |  |
|                       |           |                                                                             |                  |         |                 |                      |                   |                                |          |                                        |  |  |
|                       | Copyright | © 2017 IAIN S                                                               | alatiga. All rig | hts res | erved.          |                      | Jln. Te           | ntara Pelajar No.2, Salatiga-J | lawa Tei | ngah. Telepon : 0298-323706            |  |  |

Gambar 7. Tampilan halaman beranda admin

#### 3. Halaman Detail Peserta

Untuk melihat data peserta wisuda secara detail atau untuk melakukan verifikasi terhadap peserta wisuda, dilakukan dengan cara klik nama peserta wisuda.

| IAIN Salatiga         | =                                  |                           |                                             |                                         |                            |                                  | Sign Out 😋           |  |  |  |  |  |
|-----------------------|------------------------------------|---------------------------|---------------------------------------------|-----------------------------------------|----------------------------|----------------------------------|----------------------|--|--|--|--|--|
| adminkeu<br>Online    | Sisten                             | n Registra                | <b>isi Wisuda</b> Halaman Administras       | Keuangan                                |                            | 🏟 Home > Admin >                 | Daftar Calon Wisuda  |  |  |  |  |  |
| Search Q              | Calon                              | Mahasiswa <mark>y</mark>  | ang Tel <mark>ah</mark> Mendaftar Wisuda pa | da Periode 2-2017                       |                            |                                  |                      |  |  |  |  |  |
| MENU                  | Show                               | Show 10 • entries Search: |                                             |                                         |                            |                                  |                      |  |  |  |  |  |
| 🗈 Perubahan Data      | No                                 | NIM 11                    | Nama It                                     | Jurusan 🎝                               | Fakultas 🌵                 | Status Verifikasi 🛛 👫            | ţţ                   |  |  |  |  |  |
| 🎫 Data Periode Wisuda | 1                                  | 11107006                  | YULIYANTI FATKHIYATUN NAFIAH                | S1 Pendidikan Agama <mark>I</mark> slam | TARBIYAH DAN ILMU KEGURUAN | Sudah diverifikasi               | Q Preview            |  |  |  |  |  |
| Profil                | 2                                  | 11107038                  | HURROTUL A'YUUNI                            | S1 Pendidikan Agama <mark>I</mark> slam | TARBIYAH DAN ILMU KEGURUAN | Sudah diverifikasi               | Q Preview            |  |  |  |  |  |
|                       | 3                                  | 11107154                  | TAUFIK                                      | S1 Pendidikan Agama Islam               | TARBIYAH DAN ILMU KEGURUAN | Belum diverifikasi               | Q Preview            |  |  |  |  |  |
|                       | 4                                  | 11107026                  | FUAD FAKHRUDDIN                             | S1 Pendidikan Agama Islam               | TARBIYAH DAN ILMU KEGURUAN | Belum diverifikasi               | Q Preview            |  |  |  |  |  |
|                       | 5                                  | 11107009                  | NOFI KURNIAWATI                             | S1 Pendidikan Agama Islam               | TARBIYAH DAN ILMU KEGURUAN | Belum diverifikasi               | Q Preview            |  |  |  |  |  |
|                       | 6                                  | 21310014                  | Ilham Pramugara                             | S1 Perbankan Syariah                    | EKONOMI DAN BISNIS ISLAM   | Sudah diverifikasi               | Q Preview            |  |  |  |  |  |
|                       | Showing 1 to 9 of 9 entries Previc |                           |                                             |                                         |                            |                                  |                      |  |  |  |  |  |
|                       | _                                  |                           |                                             |                                         |                            |                                  |                      |  |  |  |  |  |
|                       |                                    |                           |                                             |                                         |                            |                                  |                      |  |  |  |  |  |
|                       | Copyright                          | © 2017 IAIN Sa            | latiga. All rights reserved.                |                                         | Jln. Tentara Pelaja        | r No.2, Salatiga-Jawa Tengah. Te | elepon : 0298-323706 |  |  |  |  |  |

Gambar 8. Tampilan halaman daftar peserta wisuda setiap periode

Apabila admin ingin melakukan verifikasi jika pendaftar sudah memenuhi syarat, dilakukan dengan menekan tombol verifikasi. Admin setiap bagian hanya biasa melakukan verifikasi sesuai dengan bagiannya kecuali admin super user dapat melakukan verifikasi semuanya.

| IAIN Salatiga         | =                                                         |                                                                                                    | Sign Out                                          | <b>«</b> |  |  |  |  |  |  |  |  |
|-----------------------|-----------------------------------------------------------|----------------------------------------------------------------------------------------------------|---------------------------------------------------|----------|--|--|--|--|--|--|--|--|
| adminkeu<br>Online    | Sistem Registrasi Wisuda Halama                           | in Administrasi Keuangan                                                                                                 | 🏙 Home > Admin > Informasi D                      | ietail   |  |  |  |  |  |  |  |  |
| Search Q              | Penting!<br>1. Bila ada perbedaan dalam penulisan nama da | Penting!<br>1. Bila ada perbedaan dalam penulisan nama dan tempat/tanggal lahir, hubungi bagian akademik fakultas/pusat. |                                                   |          |  |  |  |  |  |  |  |  |
| MENU                  | 2. Nomor HP dan email diisi dengan valid untuk            |                                                                                                    | E                                                 |          |  |  |  |  |  |  |  |  |
| 🛨 Perubahan Data      |                                                           |                                                                                                    | Status Verifikasi Wisuda                          | -        |  |  |  |  |  |  |  |  |
| 📰 Data Periode Wisuda | 6                                                         |                                                                                                    | 1. Perpustakaan Sudah diverifika                  | 3        |  |  |  |  |  |  |  |  |
| 🛔 Profil              |                                                           |                                                                                                    | 2. Keuangan Sudah diverifika                      | 3        |  |  |  |  |  |  |  |  |
|                       |                                                           |                                                                                                    | 3. Akademik Fakultas Sudah diverifikasi           |          |  |  |  |  |  |  |  |  |
|                       | 11107038 - S1 Penc                                        | didikan Agama Islam                                                                                                    | 4. Akademik Pusat Sedang diverifikasi             |          |  |  |  |  |  |  |  |  |
|                       | Fakultas                                                  | TARBIYAH DAN ILMU KEGURUAN                                                                                               | PELAKSANAAN WISUDA PERIODE 2-2017                 |          |  |  |  |  |  |  |  |  |
|                       | Tempat dan Tanggal Lahir                                  | Kab. Semarang, 17 Oktober 1989                                                                                           | Harap dipastikan administrasi telah diverifikasi. |          |  |  |  |  |  |  |  |  |
|                       | No HP                                                     | 08121343242                                                                                                    |                                                   | _        |  |  |  |  |  |  |  |  |
|                       | Email                                                     | nopie@yahoo.com                                                                                                    | Kelengkapan Data Wisuda — a                       | ĸ        |  |  |  |  |  |  |  |  |
|                       | Alamat Domisili Saat Ini                                  | Jl. Diponegoro 45 Salatiga                                                                                               | ljazah Terakhir 🛛 🕬                               | ь        |  |  |  |  |  |  |  |  |
|                       | Nama Ayah                                                 |                                                                                                    | -                                                 |          |  |  |  |  |  |  |  |  |

Gambar 9. Tampilan halaman daftar detail peserta wisuda

| IAIN Salatiga            |                                                                                                    |                          | Sign Ou                                                     | it <b>o</b> ; | *   |
|--------------------------|----------------------------------------------------------------------------------------------------|--------------------------|-------------------------------------------------------------|---------------|-----|
| admin<br>Online          | KORELASI ANTARA KESADARAN PLURALISME AGAMA DENGAN PERILAKU SO<br>SEKOLAH MENENGAH PERTAMA NEGERI 4 SALATIGA TAHUN AJARAN 2011/20 | SIAL SISWA MUSLIM<br>012 | Pas Foto Berwarna 4X6                                       | Wajib         |     |
|                          |                                                                                                    | 🕑 Edit Data              | Verifikasi Perpustakaan                                     | _             |     |
| MENU<br>🛨 Perubahan Data | Informasi Transkrip Mutakhir dan Wisuda                                                                                          |                          | Veri                                                        | fikasi        |     |
| 📰 Data Periode Wisuda    | Jumlah SKS                                                                                                    | 154                      | Verifikasi Keuangan                                         | _             |     |
| 🛓 Profil                 | IPK                                                                                                    | 3.42                     |                                                             | _             |     |
|                          | Tanggal Yudisium                                                                                                    | 31 Juli 2017             | Veri                                                        | fikasi        | 1   |
|                          | Nomor Ijazah                                                                                                    | rame3                    | Verifikasi Akademik Fakultas                                |               |     |
|                          | Periode Wisuda                                                                                                    | 2-2017                   |                                                             |               |     |
|                          | Tanggal Wisuda                                                                                                    | 31 Agustus 2017          | Veri                                                        | fikasi        | 111 |
|                          | 🕼 Edit Data Transkrip                                                                                                    | 🕼 Edit Data Wisuda       | Verifikasi Akademik Pusat                                   |               |     |
|                          |                                                                                                    |                          | Veri                                                        | fikasi        |     |
|                          | Convright © 2017 IAIN Salatiga. All rights reserved                                                                              |                          | lln Tentara Belaiar No 2 Salatiga, Jawa Tengah Telenon (1)2 | 98-323706     | -   |

Gambar 9. Tampilan halaman verifkasi

| IAIN Salatiga       | ≡                                                                                                    |                            |                         | Sign Out 🛛 😋        |
|---------------------|----------------------------------------------------------------------------------------------------|----------------------------|-------------------------|---------------------|
| adminkeu<br>Online  | Email                                                                                                    | nople@yahoo.com            | Kelengkapan Data Wisuda | - ×                 |
|                     | Alamat Domisili Saat Ini                                                                                             | Jl. Diponegoro 45 Salatiga | Ijazah Terakhir         | Wajib               |
|                     | Nama Ayah                                                                                                    | Joni Mi Ayam mantab        |                         |                     |
| Perubahan Data      | Judul Skripsi                                                                                                    |                            | Scan Pengesahan Skripsi | Wajib               |
| Data Periode Wisuda | PENGARUH KEDISIPLINAN SHALAT BERJAMAAH TERHADAP PERILAKU SC<br>PESANTREN AL-MANAR BENER TENGARAN SEMARANG TAHUN 2012 | DSIAL SANTRI DI PONDOK     | Pas Foto Berwarna 4X6   | Wajib               |
| 🛔 Profil            |                                                                                                    |                            |                         |                     |
|                     | Informasi Transkrip Mutakhir dan Wisuda                                                                              |                            | Verifikasi Keuangan     | Batalkan Verifikasi |
|                     | Jumlah SKS                                                                                                    | 150                        |                         |                     |
|                     | ІРК                                                                                                    | 3.13                       |                         |                     |
|                     | Tanggal Yudisium                                                                                                    | 16 Juni 2017               |                         |                     |
|                     | Nomor Ijazah                                                                                                    | mantab                     |                         |                     |
|                     | Periode Wisuda                                                                                                    | 2-2017                     |                         |                     |
|                     | Tanggal Wisuda                                                                                                    | 31 Agustus 2017            |                         |                     |

Gambar 10. Tampilan halaman verifkasi

# 4. Halaman Cetak Buku Wisuda

Laporan data system registrasi wisuda dapat berupa cetak buku wisuda. Untuk menampilkan halaman cetak buku wisuda dilakukan dengan cara klik icon pdf disebelah kanan pada daftar periode wisuda pada halaman beranda admin. Setelah itu maka akan muncul halam cetak buku wisuda berupa file pdf.

| IAIN Salatiga                               | =         |                                                                                                    |                           |                 |                      |                   |                                 | Sign Out 🛛 🕫                      |  |  |  |  |
|---------------------------------------------|-----------|----------------------------------------------------------------------------------------------------|---------------------------|-----------------|----------------------|-------------------|---------------------------------|-----------------------------------|--|--|--|--|
| adminpus<br>• Online                        | Sistem    | istem Registrasi Wisuda Halaman Administrasi Akademik Pusat 🐽 Home > Admin >> Daftar Periode Wisuda |                           |                 |                      |                   |                                 |                                   |  |  |  |  |
| Search Q                                    | Data Pe   | eriode Wisuda                                                                                       |                           |                 |                      |                   |                                 | 🕂 Tambah Data                     |  |  |  |  |
| MENU                                        | Show ;    | w 10 v entries Search:                                                                              |                           |                 |                      |                   |                                 |                                   |  |  |  |  |
| Perubahan Data                              | No        | Periode 👫                                                                                           | Tahun 👫                   | Tanggal Wisuda  | Buka Pendaftaran 🛛 👫 | Tutup Pendaftaran | Status                          | Download Buku Wisuda              |  |  |  |  |
| 🛄 Data Periode Wisuda                       | 1         | Dua                                                                                                 | 2017                      | 31 Agustus 2017 | 30 Juli 2017         | 10 Agustus 2017   | Proses Pendaftaran              | @  <b>@</b> []]Q                  |  |  |  |  |
| 🛔 Profil                                    | 2         | Satu                                                                                                | 2017                      | 09 Agustus 2017 | 01 Juli 2017         | 02 Agustus 2017   | Pendaftaran ditutup             |                                   |  |  |  |  |
|                                             | Showing   | 1 to 2 of 2 entries                                                                                 |                           |                 |                      |                   |                                 | Previous 1 Next                   |  |  |  |  |
|                                             |           |                                                                                                    |                           |                 |                      |                   |                                 |                                   |  |  |  |  |
|                                             |           |                                                                                                    |                           |                 |                      |                   |                                 |                                   |  |  |  |  |
|                                             |           |                                                                                                    |                           |                 |                      |                   |                                 |                                   |  |  |  |  |
|                                             |           |                                                                                                    |                           |                 |                      |                   |                                 |                                   |  |  |  |  |
|                                             |           |                                                                                                    |                           |                 |                      |                   |                                 |                                   |  |  |  |  |
|                                             |           |                                                                                                    |                           |                 |                      |                   |                                 |                                   |  |  |  |  |
| wisuda.iainsalatiga.ac.id/index.php/regalur | Copyright | © 2017 IAIN Salatig<br>an bukundf/2-2017                                                            | <b>;a.</b> All rights res | erved.          |                      | Jin. Ten          | ntara Pelajar No.2, Salatiga-Ja | awa Tengah. Telepon : 0298-323706 |  |  |  |  |

Gambar 11. Tombol untuk menampilkan halaman cetak buku wisuda

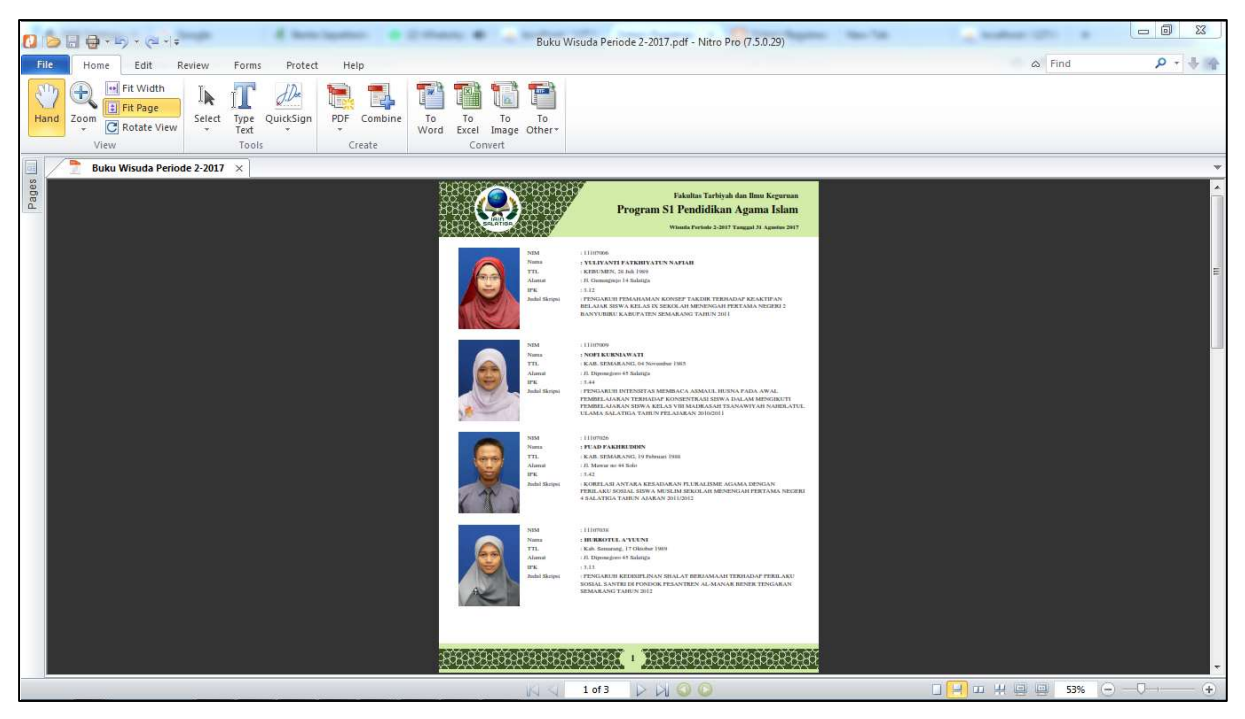

Gambar 12. Halaman cetak buku wisuda

# 5. Halaman Cetak Laporan Peserta Wisuda

Selain report berupa buku wisuda, output dari sistem registrasi wisuda ini adalah laporan daftar peserta wisuda dalam bentuk file excel. Dimana data-data tersebut dapat diolah kembali bilamana dibutuhkan. Untuk menampilkan halaman report data peserta wisuda dalam bentuk excel, dilakukan dengan cara klik icon excel disebelah kanan pada daftar periode wisuda pada halaman beranda admin.

| IAIN Salatiga                               | ≡                           |                                                                                                    |                           |                  |                    |                   |                                                | Sign Out 🛛 🕫                      |  |  |  |  |
|---------------------------------------------|-----------------------------|----------------------------------------------------------------------------------------------------|---------------------------|------------------|--------------------|-------------------|------------------------------------------------|-----------------------------------|--|--|--|--|
| adminpus<br>• Online                        | Sistem                      | istem Registrasi Wisuda Halaman Administrasi Akademik Pusat 🛛 🚳 Home 🕫 Admin 🖙 Daftar Periode Wauda |                           |                  |                    |                   |                                                |                                   |  |  |  |  |
| Search Q                                    | Data Pe                     | Data Periode Wisuda + Tambah Data                                                                   |                           |                  |                    |                   |                                                |                                   |  |  |  |  |
| MENU                                        | Show 1                      | ow 10 💌 entries Search:                                                                             |                           |                  |                    |                   |                                                |                                   |  |  |  |  |
| 🖶 Perubahan Data                            | No                          | Periode 👫                                                                                           | Tahun 👫                   | Tanggal Wisuda 💷 | Buka Pendaftaran 👫 | Tutup Pendaftaran | Status                                         | Download Buku Wisuda              |  |  |  |  |
| 🎫 Data Periode Wisuda                       | 1                           | Dua                                                                                                 | 2017                      | 31 Agustus 2017  | 30 Juli 2017       | 10 Agustus 2017   | Proses Pendaftaran                             |                                   |  |  |  |  |
| 🛔 Profil                                    | 2                           | Satu                                                                                                | 2017                      | 09 Agustus 2017  | 01 Juli 2017       | 02 Agustus 2017   | Pendaftaran ditutup                            |                                   |  |  |  |  |
|                                             | Showing                     | 1 to 2 of 2 entries                                                                                 |                           |                  |                    |                   |                                                | Previous 1 Next                   |  |  |  |  |
|                                             |                             |                                                                                                    |                           |                  |                    |                   |                                                |                                   |  |  |  |  |
|                                             |                             |                                                                                                    |                           |                  |                    |                   |                                                |                                   |  |  |  |  |
|                                             |                             |                                                                                                    |                           |                  |                    |                   |                                                |                                   |  |  |  |  |
|                                             |                             |                                                                                                    |                           |                  |                    |                   |                                                |                                   |  |  |  |  |
|                                             |                             |                                                                                                    |                           |                  |                    |                   |                                                |                                   |  |  |  |  |
|                                             |                             |                                                                                                    |                           |                  |                    |                   |                                                |                                   |  |  |  |  |
| wisuda.iainsalatiga.ac.id/index.php/regalur | Copyright<br>mni/kelengkapa | © 2017 IAIN Salatig<br>an_bukupdf/2-2017                                                            | <b>ja.</b> All rights res | erved.           |                    | Jln. Te           | ntara Pelajar No.2, Salatig <mark>a-</mark> Ji | awa Tengah. Telepon : 0298-323706 |  |  |  |  |

Gambar 13. Tombol untuk menampilkan halaman cetak buku wisuda

Halaman cetak laporan peserta wisuda berisi data-data antara lain NIM, nama, alamat, Program studi, Fakultas, IPK, Judul Skripsi.

| X   |     | 5-0             |                      |                              | Daftar Wisu          | dawan Periode 2-2017 [P       | rotected View] - Excel (Pro | duct Activation Failed) |      |                |               | ? 🖂       | - 5         | ×    |
|-----|-----|-----------------|----------------------|------------------------------|----------------------|-------------------------------|-----------------------------|-------------------------|------|----------------|---------------|-----------|-------------|------|
| F   | ILE | HOME INSE       | RT PAGE LAYO         | DUT FORMULAS D               | DATA REVIEW          | VIEW                          |                             |                         |      |                |               | - 7-      | Sign in     | 0    |
| 0   | PRC | DTECTED VIEW Be | careful—files from t | he Internet can contain viru | uses. Unless you nee | d to edit, it's safer to stay | in Protected View.          | nable Editing           |      |                |               |           |             | ×    |
| J1  | 1   | * ; ×           | √ f <sub>x</sub> F   | PENGARUH DISIPLIN KER        | UA DAN BUDAYA        | ORGANISASI TERHADA            | AP KINERJA KARYAWAN         | PADA BMT TUMANG         |      |                |               |           |             | ^    |
|     |     |                 |                      |                              |                      |                               |                             |                         |      |                |               |           |             |      |
| 1   | A   | В               | С                    | D                            | E                    | F                             | G                           | н                       | E    | J              | к             | L         | M           | N -  |
| 1   |     | Daftar Peser    | ta Wisuda            |                              |                      |                               |                             |                         |      |                |               |           |             |      |
| 2   |     | IAIN Salatiga   | 1                    |                              |                      |                               |                             |                         |      |                |               |           |             |      |
| 3   |     | Periode 2-20    | )17 Tanggal 3:       | 1 Agustus 2017               |                      |                               |                             |                         |      |                |               |           |             |      |
| 4   |     | anna ann an     |                      | 2                            |                      |                               |                             |                         |      |                | i             |           |             |      |
| 5   | No  | NIM             | Nama                 | Program Studi                | Fakultas             | Tempat Lahir                  | Tanggal Lahir               | Alamat                  | IPK  | Judul Skripsi  |               |           | 111 1010    |      |
| 6   | 1   | 1110/006        | YULIYANTI FATKI      | S1 Pendidikan Agama          | TARBIYAH DAN II      | KEBUMEN                       | 28 Juli 1989                | JI. Gunungrejo 14       | 3.65 | PENGARUH PEM   | AHAMAN KON    | SEP TAKDI | RIERHADAI   | 2    |
| /   | 2   | 11107009        | NOFI KURNIAWA        | SI Pendidikan Agama          | TARBIYAH DAN II      | KAB. SEMARANG                 | 04 November 1985            | JI. Diponegoro 4        | 3.41 | PENGARUHINTE   | NSITAS WEIVIB |           | UL HUSINA F | 14   |
| 8   | 3   | 11107020        | FUAD FAKHRUDI        | S1 Pendidikan Agama          | TARBIYAH DAN I       | KAB. SEMARANG                 | 13 Pebruari 1988            | JI. Mawar no 44 S       | 3.// | RURELASI ANTAN | CIDUMAN CHA   | AT DEDIAN | ME AGAMA    |      |
| 10  | 4   | 11107038        | TALIER               | S1 Pendidikan Agama          | TARBIYAH DAN II      | Kab. Semarang                 | 24 November 1989            | II. Diponegoro 4        | 3.13 | PENGAROH KEDI  | TIEAN REPOR   | CANICACI  |             | A    |
| 11  | 6   | 21310014        | Ilham Pramugar       | S1 Perhankan Syariah         | EKONOMI DAN B        | Tangerang                     | 24 November 1987            | II. Mawar no 44 9       | 3.35 | RENGARUH DISI  | LIN KERIA DAI | BUDAVA    |             | a    |
| 12  | 0   | 21310014        | Innum Tunnugun       | gort crounkan syunan         | EKONOMIDANE          | Tungerung                     | 24 MCT 1552                 | JI. Mawai 110 41 5      | 5.45 | T ENGANOT DISH |               | DODAIA    | UNGANISAS   |      |
| 13  |     |                 |                      |                              |                      |                               |                             |                         |      |                |               |           |             |      |
| 14  |     |                 |                      |                              |                      |                               |                             |                         |      |                |               |           |             |      |
| 15  |     |                 |                      |                              |                      |                               |                             |                         |      |                |               |           |             |      |
| 16  |     |                 |                      |                              |                      |                               |                             |                         |      |                |               |           |             |      |
| 17  |     |                 |                      |                              |                      |                               |                             |                         |      |                |               |           |             |      |
| 18  |     |                 |                      |                              |                      |                               |                             |                         |      |                |               |           |             |      |
| 19  |     |                 |                      |                              |                      |                               |                             |                         |      |                |               |           |             |      |
| 20  |     |                 |                      |                              |                      |                               |                             |                         |      |                |               |           |             |      |
| 21  |     |                 |                      |                              |                      |                               |                             |                         |      |                |               |           |             |      |
| 22  |     |                 |                      |                              |                      |                               |                             |                         |      |                |               |           |             |      |
| 23  |     |                 |                      |                              |                      |                               |                             |                         |      |                |               |           |             |      |
| 24  |     |                 |                      |                              |                      |                               |                             |                         |      |                |               |           |             |      |
| 25  |     |                 |                      |                              |                      |                               |                             |                         |      |                |               |           |             |      |
| 26  | 4 1 | Data Ma         | hasiwa (+)           | 6                            |                      |                               |                             | : 4                     |      |                |               |           |             | LUC) |
| DEA | DV  |                 |                      |                              |                      |                               |                             | heiden                  |      | m              | m m -         |           | 1           | 0087 |

Gambar 14. Tampilan halaman report data peserta dalam excel

#### 6. Halaman Tambah Periode Wisuda

Halaman tambah periode wisuda merupakan halaman yang digunakan untuk menambah pembukaan pendaftaran wisuda pada periode tertentu. Untuk menampilkan halaman tambah periode wisuda, dilakukan dengan cara klik menu Tambah periode baru pada menu disamping kiri.

| IAIN Salatiga         | =                                       |                                                                 | Sign Out 🛛 😂 |  |  |  |  |  |  |  |  |  |
|-----------------------|-----------------------------------------|-----------------------------------------------------------------|--------------|--|--|--|--|--|--|--|--|--|
| admin<br>Online       | Data Periode Wisud                      | Data Periode Wisuda 🌰 Home > Admin > E                          |              |  |  |  |  |  |  |  |  |  |
| Search Q              | Penting!<br>Semua data periode wisuda h | Penting!<br>Semua data periode wisuda barus disi, terima kasib. |              |  |  |  |  |  |  |  |  |  |
| MENU                  |                                         |                                                                 |              |  |  |  |  |  |  |  |  |  |
| 🛨 Perubahan Data      | Formulir Perubahan Data                 | ta Periode Wisuda                                               |              |  |  |  |  |  |  |  |  |  |
| O Tambah Periode Baru |                                         |                                                                 |              |  |  |  |  |  |  |  |  |  |
| O Upload Data Excel   | Periode Wisuda                          | Pilih Periode                                                   | ▼ ■          |  |  |  |  |  |  |  |  |  |
| Data Periode Wisuda   | Tahun Wisuda                            | Pilih Tahun Ajaran                                              | •            |  |  |  |  |  |  |  |  |  |
| 🎍 Profil              | Tanggal Wisuda                          | l∰ yyyy/mm/dd                                                   |              |  |  |  |  |  |  |  |  |  |
|                       | Tanggal Buka<br>Pendaftaran             | 🛗 yyyy/mm/dd                                                    |              |  |  |  |  |  |  |  |  |  |
|                       | Tanggal Tutup<br>Pendaftaran            | yyyy/mm/dd                                                      |              |  |  |  |  |  |  |  |  |  |
|                       |                                         |                                                                 | Proses       |  |  |  |  |  |  |  |  |  |
|                       |                                         |                                                                 |              |  |  |  |  |  |  |  |  |  |

Gambar 15. Tampilan halaman tambah periode wisuda

#### 7. Unggah Data Excel

Fasilitas unggah data excel digunakan untuk proses import nomor ijasah bagi peserta wisuda, dengan menggunakan format file excel. Template file Excel yang akan diunggah telah tersedia dibagian bawah halaman upload data excel.

| IAIN Salatiga                                | i≡:                                                                                          | Sign Out 🗳                                                             |
|----------------------------------------------|----------------------------------------------------------------------------------------------|------------------------------------------------------------------------|
| admin<br>Online                              | Form Upload data Excel                                                                       | 🍰 Home ⇒ Admin ⇒ Upload Excel                                          |
| Search Q                                     | Penting!<br>Susunan Kolom pada file Excel harus disesuaikan dengan standard.                 |                                                                        |
| MENU                                         |                                                                                              |                                                                        |
| 🔒 Perubahan Data                             | Upload Data Nomor Ijazah Silahkan pilih file excel yang mau diunggah dan klik tombol upload. | - *                                                                    |
| O Tambah Periode Baru<br>O Upload Data Excel | Browse No file selected.                                                                     | Upload Excel                                                           |
| 📰 Data Periode Wisuda                        | Download contoh file excel disini.                                                           |                                                                        |
| å Profil                                     |                                                                                              |                                                                        |
|                                              | Copyright © 2017 IAIN Salatiga. All rights reserved.                                         | Jln. Tentara Pelajar No.2, Salatiga-Jawa Tengah. Telepon : 0298-323706 |

Gambar 16. Tampilan halaman unggah data excel

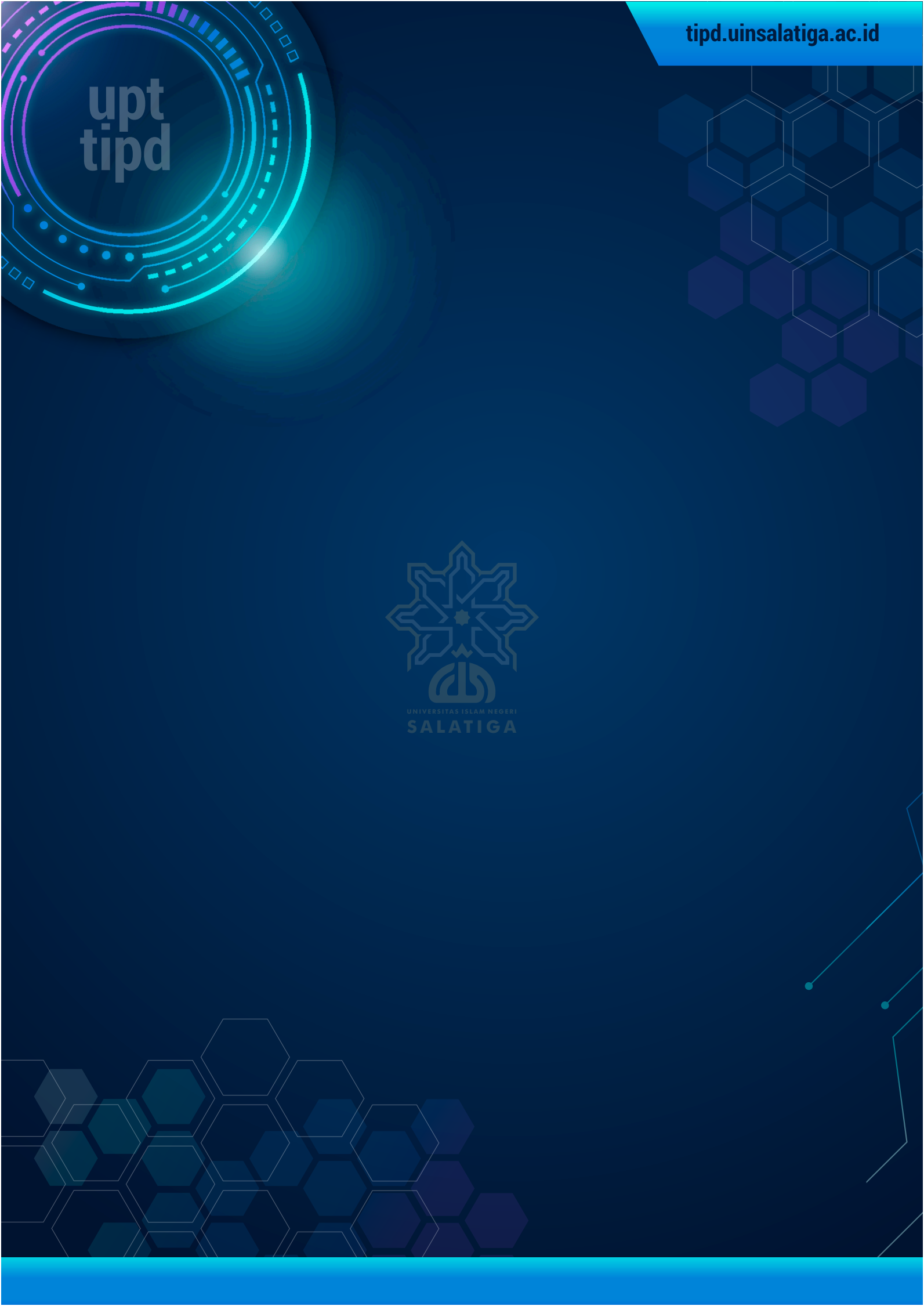